# P R R D O X<sup>®</sup>

# IPR512: Receptor de Monitoreo IP

Inicio

Las siguientes instrucciones explican las conexiones y la programación de base necesarias para el funcionamiento del Receptor de Monitoreo IP de Paradox. También, orientan al instalador acerca de como registrar el módulo de reporte Paradox (Módulo Internet IP100 o el Módulo Comunicador PCS100 – Edición GPRS) en el receptor. Para información más detallada, consultar el Manual de Operación del IPR512.

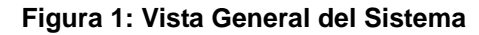

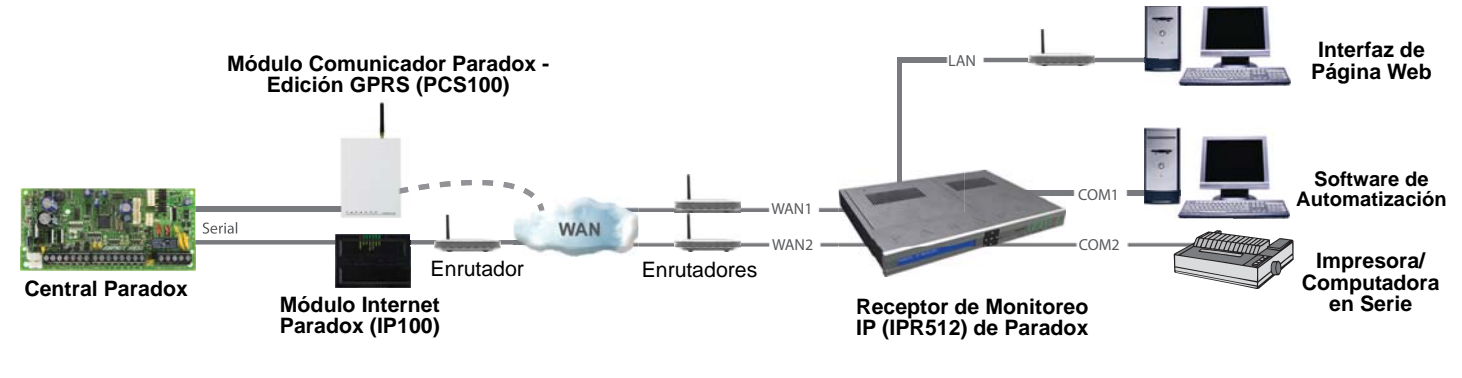

| Ar | tículos Incluidos en la Caja:                          | Art | ículos Adicionales Requeridos (no incluyen)       |
|----|--------------------------------------------------------|-----|---------------------------------------------------|
| •  | Receptor de Monitoreo IP (IPR512) de Paradox           | •   | Cable de red CAT5 para LAN y WAN1/WAN2            |
| •  | Tarjeta de memoria de 1 GB                             | •   | Opcional: Cable serie DB9 ó DB25 (RS-232) para    |
| •  | Cable de alimentación de 1.8m (6ft)                    |     | COM2                                              |
| •  | Cable serie DB25 a DB26 de 3 m (10ft) para puerto COM1 | •   | Enrutador y computadora en una red para el acceso |
| •  | Cambiador de género DB9                                |     | a la interfaz interna de página Web (LAN)         |
| •  | Kit de montaje en estante (soportes y tornillos)       | •   | Enrutador en una red con acceso Internet (WAN1)   |
| •  | Kit de Instalación en escritorio (patas de caucho)     |     | para recibir los códigos de reporte de la central |
| •  | Conectador desmontable para relé de Entrada/Salida     |     |                                                   |

#### Paso 1: Conexión de COM1 (Software de Automatización)

Conectar el receptor a una computadora con el software de automatización. Conectar el cable DB25 a DB9 de 3m (10ft) entre el conectador COM1 del receptor y un puerto COM o en un concentrador serie de la computadora.

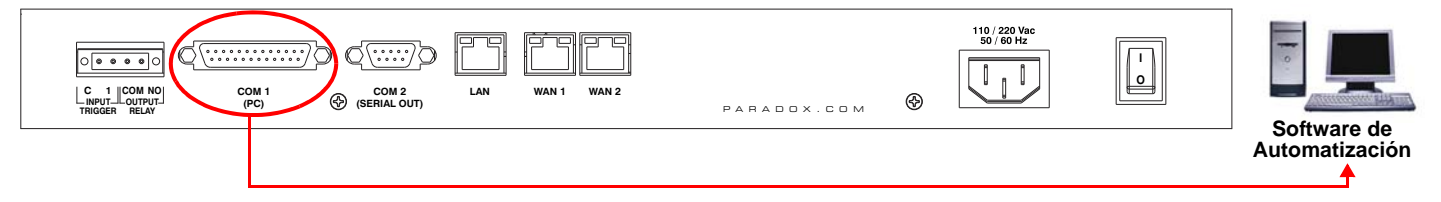

#### Paso 2: Conexión de COM2 (Opcional: Impresora/PC serie)

Este paso es opcional. Conectar el receptor a una impresora en serie o a una computadora con el software comunicación en serie RS232. El Receptor envía los eventos reportados en formato de texto normal mediante el puerto COM2 (RS-232), y pueden ser impresos o visualizados en pantalla. Conectar un cable serie entre el conectador COM2 (DB9) del receptor y un puerto COM de la impresora o computadora en serie (cambiador de género incluido).

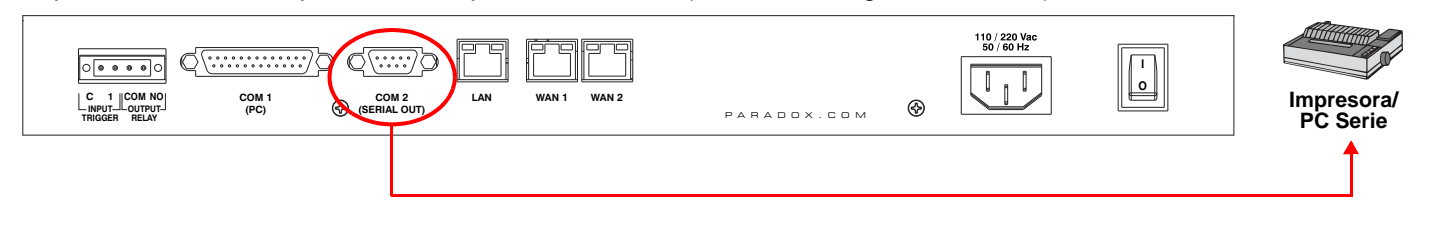

#### Paso 3: Conexión LAN (Interfaz de Página Web)

Conectar el receptor a un enrutador en una red. Una computadora en la red es usada para acceder a la interfaz interna de página web del receptor para poder configurar el receptor. Conectar un cable de red CAT5 entre el conectador del puerto LAN del Receptor y el enrutador de la red.

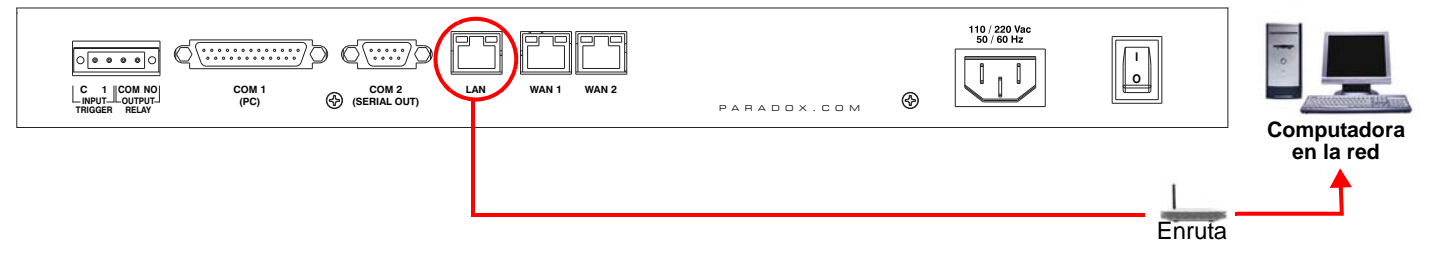

#### Paso 4: Conexión WAN1 (Proveedor de Servicios Internet)

Conectar el receptor a un enrutador en una red con acceso Internet. Los eventos del sistema son enviados a través el Internet al puerto WAN del receptor definido por la dirección IP y el puerto configurados en la central. Conectar un cable de red CAT5 entre el conectador WAN1 del receptor y el enrutador de una red con acceso a Internet. Conectar el WAN2 a otro enrutador y red para proveer reporte redundante mediante un Proveedor de Servicios Internet distinto. *Nota: WAN2 no está disponible en la actual versión. Verificar en la Web por actualizaciones.* 

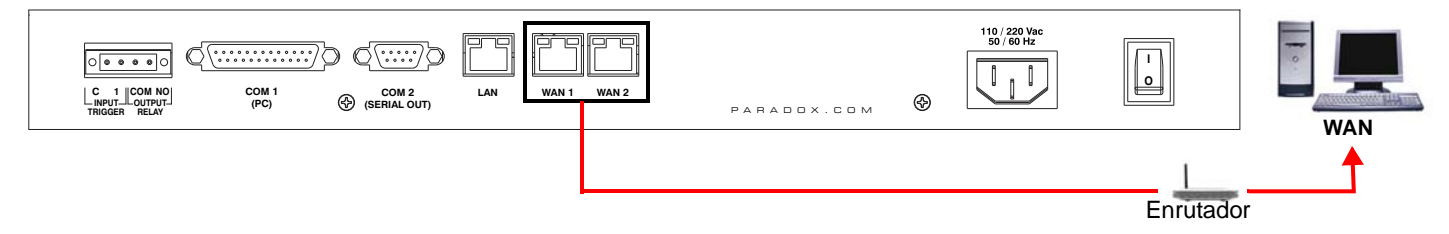

#### Paso 5: Conexión de la Alimentación

Conectar el cable de alimentación CA (incluido) entre el tomacorrientes en la parte trasera del receptor y una fuente de alimentación continua (UPS).

|                 |                          | 110 / 220 Vac<br>50 / 60 Hz | Fuente de<br>Alimentación |
|-----------------|--------------------------|-----------------------------|---------------------------|
| COM 1 COM 2 LAN | AN WAN1 WAN2 PARADOX.COM |                             |                           |

#### Paso 6: Inserción de Tarjeta de Memoria (Copia de Seguridad)

Insertar la tarjeta de memoria (capacidad recomendada de 1GB como mínimo) en la ranura de tarjeta de memoria. El IPR512 es compatible con cualquier tarjeta de memoria externa SD, SD/HC, ó MMC. El receptor crea una copia de seguridad de los datos (configuración del receptor y la información de abonados) a intervalos programables (de fábrica: cada 2 horas). Se puede crear copias de seguridad manualmente mediante el menú LCD del Receptor (ver el Manual de Operación del IPR512).

| P A R D O X IP Monitoring Receiver<br>IPR512 |   |    |   |                                                                                |
|----------------------------------------------|---|----|---|--------------------------------------------------------------------------------|
|                                              | • | ок | ► |                                                                                |
|                                              | X | ▼  |   | MEMORY CARD DATA OK DATA OK DATA OK DATA OK DATA OK DATA CAN SERIAL TROUBLE AC |

#### Paso 7: Encendido

Encender el receptor pulsando el interruptor de encendido/apagado. El Receptor pasa por un proceso de inicialización. Al término del proceso, la pantalla LCD exhibe la información que se describe a continuación, y las luces WAN1, LAN y AC se encienden como se muestra abajo. *Nota: SI la luz TROUBLE (Fallo) está encendida, ver "Pantalla de Fallos e Indicadores LED" en la página 7. Sin embargo, siempre y cuando las luces CA y LAN permanezcan encendidas, se puede avanzar al paso 8.* 

|                                                                                                    | WAN 1 WAN 2        | 110/220 Vac<br>50/00 Hz<br>PARADOX.COM |
|----------------------------------------------------------------------------------------------------|--------------------|----------------------------------------|
| P ▲ R ▲ D O X   PR0100000 Receiver<br>LAN:192.168.001.250 Pont:80 Acc:1<br>ID:99 Line:34 V1.00 2008-Jul-15 14 | 000<br>+ 30<br>Х Т |                                        |

#### Paso 8: Acceso a la Interfaz de Página Web del Receptor

Partir el navegador web en una computadora de la red conectada al puerto LAN del Receptor. Ver el "Paso 3: Conexión LAN (Interfaz de Página Web)" en la página 2. En la línea de dirección, ingresar la dirección IP LAN del receptor (de fábrica: 192.168.001.250).

| C Paradox Security Systems - Headquarters - Windows Internet Exp | lorer     |             |
|------------------------------------------------------------------|-----------|-------------|
| () - () http://192.168.001.250/                                  | Google    | P -         |
| 😭 🏘 🕜 Connecting                                                 | 🙆 • 🖻 · 🖷 | • • • • • * |

La ventana de conexión (Login) aparece. Si se recibe un mensaje de error, se debe cambiar la dirección IP de la red local (LAN) del receptor y la Máscara de Subred. Consultar con el administrador de la red para obtener una dirección IP y una Máscara de Subred que permitan el acceso al receptor en la red del usuario. Efectuar lo siguiente para cambiar la dirección IP de fábrica del receptor y la Máscara de Subred:

- 1. Pulsar **OK** en el receptor para acceder al Menú Principal. Si hay algun fallo, al pulsar OK se ingresa al Menú de Fallos. Si esto ocurre, pulsar X para acceder al Menú Principal.
- 2. Usar las flechas Arriba/Abajo para avanzar a LAN Settings (Configuración LAN) y pulsar OK. La pantalla LCD muestra la Dirección IP LAN y Máscara de Subred LAN.
- 3. Para cambiar la dirección IP, usar las flechas arriba/abajo para cambiar el valor, usar las flechas izquierda/derecha para recorrer y pulsar **OK** al terminar.
- 4. Para cambiar la máscara de subred, usar las flechas arriba/abajo para cambiar el valor, usar las flechas izquierda/ derecha para recorrer y pulsar **OK** al terminar.
- 5. La pantalla LCD exhibe New LAN Settings saved" (Nuevos ajustes LAN guardados) por 4 segundos.

#### Paso 9: Conexión

Ingresar el nombre de usuario (de fábrica: **admin**) y contraseña (de fábrica: **admin**) y pulsar el botón **Login** (Conexión). No se puede cambiar el nombre de usuario, pero se puede cambiar la contraseña haciendo clic en **Change Password** (Cambiar Contraseña).

#### Paso 10: Configuración del Receptor

La lista siguiente muestra sólo el mínimo de programación requerido para configurar y hacer funcionar el receptor. Para más información acerca de la configuración en la Interfaz de Página Web, consultar el Manual de Operación del IPR512.

- 1. En el Menú Principal, hacer clic en Receiver Configuration (Configuración del Receptor).
- 2. Ingresar la configuración **WAN1** requerida (consultar con el administrador de la red).
- 3. Ingresar al configuración LAN requerida (consultar con el administrador de la red).
- De acuerdo con el software de automatización, configurar el Receiver ID (ID del Receptor) y el Line # (No. de Línea). (ID = 00 a 99 y Línea = 00 a 34))
- 5. Seleccionar el recuadro de **protocolo ACK/NACK**, si se desea que el receptor supervise la comunicación con el Software de Automatización.
- 6. En la columna PC (computadora), configurar el puerto COM1 como se requiere para la comunicación con el software de automatización.
- 7. Opcional: En la columna Serial, configurar el puerto COM2 como se requiere para la comunicación con la impresora/ computadora.
- 8. Ingresar una contraseña en el recuadro de texto **Receiver password** (Contraseña del receptor). La contraseña tiene un valor numérico entre 1 a 32 dígitos de extensión. Esta contraseña es usada por el instalador durante el registro de un módulo de reporte Paradox en el receptor.
- 9. Seleccionar la Zona Horaria (Time Zone).
- 10. Avanzar hasta el pié de la página y hacer clic en el botón Save (Guardar).

| IP Receiver - Configu                                                                                | ration - Windows Internet                                                                                                    | Explorer                                                                                       |                                                                                                    |                                                                                                    |                            |  |  |  |  |
|----------------------------------------------------------------------------------------------------|----------------------------------------------------------------------------------------------------|------------------------------------------------------------------------------------------------|----------------------------------------------------------------------------------------------------|----------------------------------------------------------------------------------------------------|----------------------------|--|--|--|--|
| 🕒 🗢 🌈 http://1                                                                                       | 92.168.001.250                                                                                                    |                                                                                                |                                                                                                    | 🖌 🎸 🗙 Google                                                                                                    | P -                        |  |  |  |  |
| 😭 🔅 🌈 IP Receiver -                                                                                  | Configuration                                                                                                    |                                                                                                |                                                                                                    | <u>∆</u> • ⊡ ·                                                                                                    | ⊕• <u></u> •• • • • *      |  |  |  |  |
| Main menu<br>Accounts<br>Security profiles<br>Receiver confi                                         | iguration 1                                                                                                    | Search<br>Account #<br>Account #<br>MAC address<br>Show all account<br>Go                      | to to to to to to to to to to to to to t                                                                                            | Info<br>IP receiver ID: 99<br>Accounts used: 0 / 512<br>Profiles used: 4 / 32                                                                                                    |                            |  |  |  |  |
| Interface enabled:<br>Port:<br>IP address:<br>Netmask:<br>Gateway:<br>DNS primary:<br>DNS secondary: | 2<br>WAN1<br>V<br>16001<br>192,168,1,251<br>255,255,255,0<br>192,168,1,1<br>192,168,1,1<br>192,168,1,1                                                                      | WAN2<br>16002<br>192,168,1,252<br>255,255,255,0<br>192,168,1,1<br>192,168,1,1<br>192,168,1,1   | 3<br>LAN<br>80<br>192 168 1 250<br>255 255 255 0<br>192 168 1 1<br>192 168 1 1                                                      | Receiver configuration         Output format:       D6         Receiver ID:       99         Line #:       34         ACK/NACK protocol       99         Periodic test message       99         Periodic interval:       30         Backup Card:       2 | 1 & 5<br>500<br>sec<br>hrs |  |  |  |  |
| Baud rate:<br>Data bits:<br>Parity:<br>Stop bits:<br>Flow:                                           | COM 1<br>(PC)         COM<br>(Serial<br>19200           19200         19200           8         8           No         No           1         1           None         None | & 7<br>2<br>al Out )<br>Cangua<br>Cangua<br>Receive<br>Bootloa<br>Polling<br>NTP se<br>Time ze | ge: English<br>er password: 123456<br>ider port: 10000<br>web site: www.google<br>inver: utcnist.colo<br>one: (GMT-05:00<br>Date: 0 | e.com<br>rrado.edu<br>D) Eastern Time (US & Canada)<br>77/15/2008                                                                                                    | 9                          |  |  |  |  |

#### Paso 11: Definición de Código de Reporte de Pérdida de Supervisión

El módulo de reporte Paradox envía un mensaje de presencia (~100 bytes) a intervalos definidos en el Tiempo de Sondeo del Módulo. Si el receptor no recibe por lo menos un mensaje de presencia desde el módulo al interior del Tiempo de Supervisión del Receptor, el receptor puede reportar una pérdida de comunicación al Software de Automatización. Para más información, ver el "Paso 12: Definición del Perfil de Seguridad" en la página 6.

- 1. En la página de Configuración del Receptor, avanzar hasta el pié de la página. Resaltar el evento de Account supervision loss (Pérdida de supervisión de abonado).
- 2. Hacer clic en el botón Edit (Editar).
- 3. Seleccionar el recuadro **Enabled** (Habilitado) para activar el reporte del evento seleccionado.
- 4. En la columna de Código, ingresar un código de reporte (3 dígitos para el formato CID, 2 caracteres alfanuméricos para el formato SIA). Este código de reporte es reportado en el formato CID o SIA al Software de Automatización cada vez que ocurre el evento seleccionado. Este receptor usa el mismo formato de reporte empleado por el abonado registrado.
- 5. Hacer clic en el vínculo azul Save (Guardar).

| 🖉 IP Receiver - Configu | uration - Windows Int | ernet Explorer     |                    |                                        |                 |
|-------------------------|-----------------------|--------------------|--------------------|----------------------------------------|-----------------|
| 🕒 🗸 🏉 🖉 🖉               | 192.168.001.250       |                    |                    | Google                                 | <b>P</b>        |
| 😭 🍄 🍘 IP Receiver -     | Configuration         |                    |                    | 🖞 • 🗟 · 🖶 •                            | ₽• <b>@</b> • " |
|                         |                       |                    |                    |                                        | ^               |
|                         | COM 1<br>(Software)   | COM 2<br>(Printer) | Other configurat   | tion                                   |                 |
| Roud rate:              | 10200                 | 19200              | Language:          | English                                |                 |
| Daud rate:              | 19200                 | 19200              | Receiver password: | 123456789                              |                 |
| Data bits:              | 8                     | 8                  | Firmware upgrade:  | 10000                                  |                 |
| Parity:                 | No                    | No                 | Polling web site:  | www.google.com                         |                 |
| Stop bits:              | 1                     | 1                  | NTP server:        | utcnist.colorado.edu                   |                 |
| Flow:                   | None                  | None               | Time zone:         | (GMT-05:00) Eastern Time (US & Canada) |                 |
|                         |                       |                    |                    | Date: 07/17/2008<br>Time: 11:19        | 1               |
|                         |                       |                    |                    |                                        |                 |
| Special over            | tranarting            |                    |                    | 2                                      |                 |
|                         | rreporting            |                    |                    | Ed                                     | ît              |
| Enabled                 |                       |                    | Events description | Code                                   |                 |
|                         | Account supervision I | OSS                |                    | 4                                      |                 |
|                         |                       |                    |                    | Save Can                               | cel             |
|                         | Account supervision   | restore            |                    |                                        |                 |
|                         | Account registration  |                    |                    |                                        |                 |
|                         |                       | !                  | P. A. R. A. D. O.  | X. 5                                   |                 |
|                         |                       |                    |                    |                                        | Save            |
| Done                    |                       |                    |                    | 😏 My Computer 🗧                        | 100% -          |

#### Paso 12: Definición del Perfil de Seguridad

El receptor supervisa la presencia de hasta 512 módulos de reporte Paradox asignados. Hasta 32 perfiles de seguridad pueden ser creados por receptor con un tiempo de sondeo programable (segundos, minutos u horas). Estos perfiles son asignados entonces a cada módulo durante el registro. El módulo envía un mensaje de presencia (~100 bytes) a intervalos definidos en el Tiempo de Sondeo del Módulo (Module Polling Time). Si el receptor no recibe por lo menos un mensaje de presencia desde el módulo al interior del Tiempo de Supervisión del Receptor (Receiver Supervision Time), el receptor puede reportar una pérdida de comunicación al Software de Automatización (ver el "Paso 11: Definición de Código de Reporte de Pérdida de Supervisión" en la página 5).

- 1. En el Menú Principal, hacer clic en Security Profiles (Perfiles de Seguridad).
- 2. Hacer clic en el botón Add (Añadir).
- 3. Ingresar un nombre para el nuevo perfil de seguridad.
- 4. En la columna *Module Polling Time* (Tiempo de Sondeo del Módulo) ingresar un valor de 2 dígitos y seleccionar una base de tiempo en la lista desplegable. Representa el intervalo al cual el módulo de reporte Paradox envía un mensaje de presencia.
- 5. En la columna Receiver Supervision Time (Tiempo de Supervisión del Receptor) ingresar un valor de 2 dígitos y seleccionar una base de tiempo en la lista desplegable. Este valor debe ser superior al valor del Tiempo de Sondeo del Módulo. Representar el tiempo que el receptor espera antes de reportar una pérdida de comunicación.
- 6. Hacer clic en Save (Guardar).
- 7. La columna ID representa el valor de 2 dígitos usado por el instalador cuando registra un módulo de reporte Paradox en el receptor.

| C IP | Receive                         | r - Configuration - Windows Internet Explo                                                                                                    | orer                                                                                          |                           |                              |  |  |  |  |  |
|------|---------------------------------|----------------------------------------------------------------------------------------------------|-----------------------------------------------------------------------------------------------|---------------------------|------------------------------|--|--|--|--|--|
| G    | - 0                             | 🏉 http://192.168.001.250                                                                                                    |                                                                                               | ✓ 47 ×                    | Google                       |  |  |  |  |  |
| *    | * 6                             | IP Receiver - Security profiles                                                                                                    |                                                                                               |                           | 🗿 • 🗟 • 🖶 • 🕞 • 🎯 •          |  |  |  |  |  |
| 1    | Main                            | menu                                                                                                    | Search                                                                                        | Info                      | ^                            |  |  |  |  |  |
|      | Accou                           | nts                                                                                                    | O Account # to                                                                                | IP receive<br>Accounts    | er ID: 99<br>s used: 0 / 512 |  |  |  |  |  |
| ►    | Secur                           | ity profiles                                                                                                    | O Account #                                                                                   | Profiles u                | sed: 4 / 32                  |  |  |  |  |  |
|      | Receiv                          | ver configuration                                                                                                    | O MAC address                                                                                 |                           |                              |  |  |  |  |  |
|      | Chang                           | e password Logout                                                                                                    | Go                                                                                            |                           |                              |  |  |  |  |  |
| C    | Secur                           | ity profile                                                                                                    |                                                                                               | 2                         |                              |  |  |  |  |  |
|      | The IP re<br>module<br>supervis | eporting device sends a presence message to<br>polling time. If the receiver does not receiver a<br>sion time, the receiver will report a supervision | the receiver at intervals defined by the<br>ny presence messages within the receiver<br>loss. | Add                       | Edit Delete                  |  |  |  |  |  |
|      | ID                              | Name                                                                                                    | Module polling time                                                                           | Receiver supervision time | Accounts using this profile  |  |  |  |  |  |
|      | 00                              | No Supervision                                                                                                    | 24 hours                                                                                      | 24 hours                  | 0 accounts                   |  |  |  |  |  |
|      | 01                              | High Security                                                                                                    | 2 minutes                                                                                     | 5 minutes                 | 0 accounts                   |  |  |  |  |  |
|      | 02                              | Medium Security                                                                                                    | 10 minutes                                                                                    | 30 minutes                | 0 accounts                   |  |  |  |  |  |
|      | 03                              | Low Security                                                                                                    | 20 minutes                                                                                    | 1 hours                   | 0 accounts                   |  |  |  |  |  |
|      |                                 |                                                                                                    | seconds                                                                                       | seconds 💟                 | 0 accounts                   |  |  |  |  |  |
|      |                                 | 3                                                                                                    | 4                                                                                             | 5                         | Save Cancel                  |  |  |  |  |  |
|      | -                               |                                                                                                    |                                                                                               |                           |                              |  |  |  |  |  |
|      |                                 |                                                                                                    |                                                                                               |                           | L 6 J                        |  |  |  |  |  |
|      | 7                               |                                                                                                    |                                                                                               |                           |                              |  |  |  |  |  |
|      |                                 |                                                                                                    |                                                                                               |                           |                              |  |  |  |  |  |
|      |                                 |                                                                                                    | P 🔺 R 🔺 D O X                                                                                 |                           |                              |  |  |  |  |  |
|      |                                 |                                                                                                    |                                                                                               |                           |                              |  |  |  |  |  |
| Done |                                 |                                                                                                    |                                                                                               |                           | S My Computer                |  |  |  |  |  |

NOTA: Para el Tiempo de Supervisión del Receptor (ítem #5), se recomienda un valor mínimo de 1 minuto. También, el Tiempo de Sondeo del Módulo (ítem #4) debe ser de por lo menos la mitad del Tiempo de Supervisión del Receptor (i.e. TSM: 1 minuto - TSupM: 30 seg.)

#### Paso 13: Finalización de la Instalación y de la Configuración

Esto completa la instalación y la configuración básicas necesarias para poner en funcionamiento el receptor. El siguiente paso es registrar los módulos de reporte Paradox en el receptor. No se requiere ninguna acción de un operario de la receptora para registrar un módulo. El registro es iniciado por el instalador durante la instalación del módulo. Sin embargo, la estación receptora debe proveer al instalador con la siguiente información que debe ser ingresada por el instalador.

- # de Abonado para cada partición de la instalación.
- **Dirección IP** y **Puerto** del receptor(es) al cual se desea la instalación envíe reportes. Ver el ítem #2 en el "Paso 10: Configuración del Receptor" en la página 4.
- Contraseña del Receptor (1 a 32 dígitos). Ver el ítem #8 en el "Paso 10: Configuración del Receptor" en la página 4.
- Perfil de Seguridad (2 digitos). Ver el "Paso 12: Definición del Perfil de Seguridad" en la página 6.

Una vez el instalador ha ingresado esta información, éste inicia la comunicación con el Receptor y el módulo de reporte Paradox es registrado de manera automática en el receptor. Ver la "Instrucciones del Instalador" en la página 8.

----- Esto completa la instalación y la configuración del IPR512 -----

## Pantalla de Fallos e Indicadores LED

#### Pantalla de Fallos

Al ocurrir un fallo en el receptor, la LED TROUBLE se enciende y la pantalla muestra "XX Troubles, click [OK] to view". Pulsar **OK** para acceder al menú de fallos, el cual muestra uno o más de los siguientes fallos.

- Automation software communication failed (Fallo de comunicación del software automatización)
- LAN: Not connected to a network (LAN: No conectado a una red)
- WAN1: Not connected to a network (WAN1: No conectado a una red)
- WAN1: Not connected to Internet (WAN1: No conectado al Internet)
- WAN2: Not connected to a network (WAN2: No conectado a una red)
- Memory card not connected (Tarjeta de memoria no conectada)
- Memory card init failed (Inicialización fallida de tarjeta de memoria)
- Time server inaccessible (Servidor temporal inaccesible)

#### Indicador LED

Las luces LED de estado en la parte frontal del receptor proveen la siguiente información:

| Luz LED Encendida         | Estado                                                                                                    |
|---------------------------|----------------------------------------------------------------------------------------------------|
| DATA (tarjeta de memoria) | Acceso (escritura/lectura) a la tarjeta de memoria (copia de seguridad).                                                                                      |
| WAN1 OK                   | Detección de la conexión a la red en el puerto WAN1.                                                                                                    |
| WAN1 DATA                 | Envío o recepción de datos mediante el puerto WAN1.                                                                                                    |
| WAN1 OK                   | Detección de la conexión a la red en el puerto WAN2.                                                                                                    |
| WAN2 DATA                 | Envío o recepción de datos mediante el puerto WAN2.                                                                                                    |
| LAN                       | Conexión a la red detectada en el puerto LAN.                                                                                                    |
| SERIAL                    | Conectado con el software de automatización en COM1 (ACK/NACK debe estar habilitado, ver ítem# 5 en el "Paso 10: Configuración del Receptor" en la página 4). |
| FALLO                     | Se detecto fallo con la unidad. Los fallos pueden ser visualizados mediante la pantalla LCD.                                                                  |
| CA                        | El IPR512 está encendido.                                                                                                    |

|       | Pantalla de Fallos                                                 |       |   |    |        | Indicador LED                                                   |
|-------|--------------------------------------------------------------------|-------|---|----|--------|-----------------------------------------------------------------|
|       |                                                                    |       |   |    |        |                                                                 |
| P 🛦 I | A D O X IP Monitoring Receiver                                     |       | Ĩ |    | $\Box$ |                                                                 |
|       | 02 Troubles, press (OK) to view<br>ID:99 Line:34 V1.00 2008-Jul-15 | 14:30 | • | ок |        |                                                                 |
|       |                                                                    |       | x | ▼  |        | MEMORY CARD DATA OK DATA OK DATA LOK DATA LAN SERIAL TROUBLE AC |

## Instrucciones del Instalador

#### Configuración de Central y Registro de Módulo de Reporte Paradox

El instalador debe programar lo siguiente en la central (pasos 1 a 4 aquí abajo) y registrar luego el módulo de comunicación en el IPR512 (paso 5 abajo).

| PASO |                                                                                                    | MG/SP/E55/E65                                            |                                                 |                                  |                                |                                     |                         |                                                                                                    | EVO                                                                                   |                           |                       |                        |                 |             |  |
|------|----------------------------------------------------------------------------------------------------|----------------------------------------------------------|-------------------------------------------------|----------------------------------|--------------------------------|-------------------------------------|-------------------------|----------------------------------------------------------------------------------------------------|---------------------------------------------------------------------------------------|---------------------------|-----------------------|------------------------|-----------------|-------------|--|
| 1.   | Verificar que el formato de cód.<br>de reporte de la central está<br>definido en Ademco Contact ID<br>(de fábrica) ó SIA. El #<br>representa el No. de teléfono y<br>el No. de Receptor IP                                                      | <b>[810</b><br>4 = 0                                     | [810] / (IP#1 / IP#2)<br>4 = Contact ID 5 = SIA |                                  |                                |                                     |                         |                                                                                                    | [3070] / / / (IP#1 / IP#2 /IP#3 / IP#4)<br>5 = Contact ID 6 = SIA                     |                           |                       |                        |                 |             |  |
| 2.   | Ingresar los Nos. de abonado<br>para el reporte de IP (uno por<br>partición). Estos números de<br>abonado son independientes<br>de los números de abonado<br>del marcador de línea<br>terrestre, pero se pueden<br>programar los mismo valores. | <b>[918]</b> = Partición 1<br><b>[919]</b> = Partición 2 |                                                 |                                  |                                |                                     |                         | [2976] = Partición 1       [2980] = Partición 5         [2977] = Partición 2       [2981] = Partición 6         [2978] = Partición 3       [2982] = Partición 7         [2979] = Partición 4       [2983] = Partición 8 |                                                                                       |                           |                       |                        |                 |             |  |
| 3.   | - Configuración de la                                                                                                    | [806                                                     | ]                                               | N                                | egrita =                       | valor                               | de fábrica              | [297                                                                                                    | 5]                                                                                    |                           | Negri                 | ta = vale              | ores de         | fábrica     |  |
|      | opciones ([5] y [6]).                                                                                                    | [5]                                                      | [6]                                             | Opcion<br>Línea IF               | es de S                        | upervi                              | isión de                | [5]                                                                                                    | [6]                                                                                   | Opcione<br>Línea IP       | s de Su               | pervisió               | n de            |             |  |
|      | <ul> <li>Opción de Configuración de<br/>Marcador de Línea Terrestre<br/>Opción de reporte ([7]).</li> </ul>                                                                                                    | off<br>off                                               | off<br><b>on</b>                                | Deshabi<br>Si desa<br>Si arma    | ilitado<br>rmado:<br>do: Só    | Sólo f<br>Io fallo                  | allo                    | off<br>off                                                                                                    | off off Deshabilitado<br>off on Si desarmado: Sólo fallo<br>Si armado: Alarma audible |                           |                       |                        |                 |             |  |
|      | - Habilitar reporte de IP ([8]).                                                                                                    | on                                                       | off                                             | Si desar<br>Si arma              | rmado:<br>do: Alar             | Sólo fa<br>ma au                    | llo<br>dible            | on off Si desarmado: Sólo fallo<br>Si armado: Sólo fallo                                                                                                    |                                                                                       |                           |                       |                        |                 |             |  |
|      |                                                                                                    | on                                                       | on                                              | Alarma alarma a                  | silencio<br>audible            | sa cam                              | ibia a                  | on on Alarma silenciosa cambia a alarma audible                                                                                                    |                                                                                       |                           |                       |                        |                 |             |  |
|      |                                                                                                    | [7]<br>OF<br>ON                                          | Rep<br>F = (<br>= S                             | . de marc<br>Como res<br>umado a | cador d<br>spaldo<br>l reporte | <b>e línea</b><br>de rep<br>e de IP | terrestre<br>orte de IP | [7] Rep. de marcador de línea terrestre<br>OFF = Como respaldo de reporte de IP<br>ON = Sumado al reporte de IP                                                                                                    |                                                                                       |                           |                       |                        |                 |             |  |
|      |                                                                                                    | <b>[8]</b><br>OFI                                        | Rep<br>F =D                                     | orte de l<br>Deshabilit          | <b>P</b><br>ado                |                                     |                         | <b>[8]</b><br>OFI                                                                                                    | Rep<br>F =D                                                                           | orte de IF<br>Deshabilita | <b>)</b><br>Ido       |                        |                 |             |  |
| 4.   | Ingresar la dirección(es) IP,                                                                                                    | # de                                                     | Red                                             | ceptor IP                        | #1                             | #2                                  | Respaldo                | # de                                                                                                    | e Re                                                                                  | ceptor IP                 | #'                    | 1 #2                   | #3              | #4          |  |
|      | puerto(s) IP, contrasena(s) del                                                                                                    | Dire                                                     |                                                 | n IP WAN                         | 11 [929]                       | [936]                               | [943]                   | Dire                                                                                                    | ecció                                                                                 | on IP WAN                 | 11 <b>[298</b>        | 4] [2986               | 6] [2988]<br>*  | [2990]<br>* |  |
|      | seguridad del Receptor(es) de                                                                                                    | Puer                                                     | το II<br>coió                                   |                                  | 121031                         | [937]<br>[029]                      | [944]<br>[045]          | Pue                                                                                                    | erto i                                                                                |                           | ۱۰۰ *                 | *                      | *               | *           |  |
|      | Monitoreo Paradox IP IPR512                                                                                                    | Puer                                                     | to IF                                           | - WAN2                           | [932]                          | [939]                               | [946]                   | Pue                                                                                                    | erto I                                                                                | IP WAN2                   | *                     | *                      | *               | *           |  |
|      | de la central receptora. Esta                                                                                                    | Cont                                                     | trase                                           | eña IP                           | [933]                          | [940]                               | [947]                   | Cor                                                                                                    | ntras                                                                                 | eña IP                    | *                     | *                      | *               | *           |  |
|      | información es proveida por la                                                                                                    | Perfi                                                    | I IP                                            |                                  | [934]                          | [941]                               | [948]                   | Per                                                                                                    | fil IP                                                                                | )                         | *                     | *                      | *               | *           |  |
|      |                                                                                                    |                                                          |                                                 |                                  | I                              |                                     |                         | * El I<br>en la                                                                                                    | Puei<br>a mis                                                                         | rto, Contra<br>sma secci  | aseña y l<br>ón de la | Perfil sor<br>Direcció | n configu<br>n. | urados      |  |
| 5.   | Registro de módulo de reporte                                                                                                    | # de                                                     | Re                                              | ceptor IP                        | #1                             | #2                                  | Respaldo                | # de                                                                                                    | e Re                                                                                  | eceptor IP                | #1                    | #2                     | #3              | #4          |  |
|      | Paradox en receptor via el<br>acceso a la sección apropiada<br>y pulsando <b>[ARM]</b> . El estado<br>del registro se muestra, como<br>cualquier error de registro.                                                                             | Reg                                                      | istro                                           | /Estado                          | [935]                          | [942]                               | [949]                   | Dire                                                                                                    | ecció                                                                                 | ón IP                     | [2985]                | [2987]                 | [2989]          | [2991]      |  |

#### P A R A D O X<sup>®</sup> s e c u r i t y s y s t e M s PARADOX.COM

IPR512-SQ01 10/2008

© 2008 Paradox Security Systems Ltd. Todos los derechos reservados. Las especificaciones pueden cambiar sin previo aviso. Una o más de las siguientes patentes EE.UU. podría aplicarse: 7046142, 6215399, 6111256, 6104319, 5920259, 5886632, 5721542, 5287111, 5119069, 5077549 y RE39406 y otras patentes pendientes podrían aplicarse. Patentes canadienses e internacionales también podrían aplicarse. Para información actualizada acerca de la homologación de productos, como UL y CE, visitar www.paradox.com. Para una información detallada acerca de la garantía de este producto consultar la Declaración de Garantía Limitada (en inglés) que se encuentra en el sitio Web paradox: www.paradox.com/terms. El uso de este producto Paradox significa la aceptación de todos los términos y condiciones de la garantía.